# How to Navigate JOBMA (One Way Interview Platform)

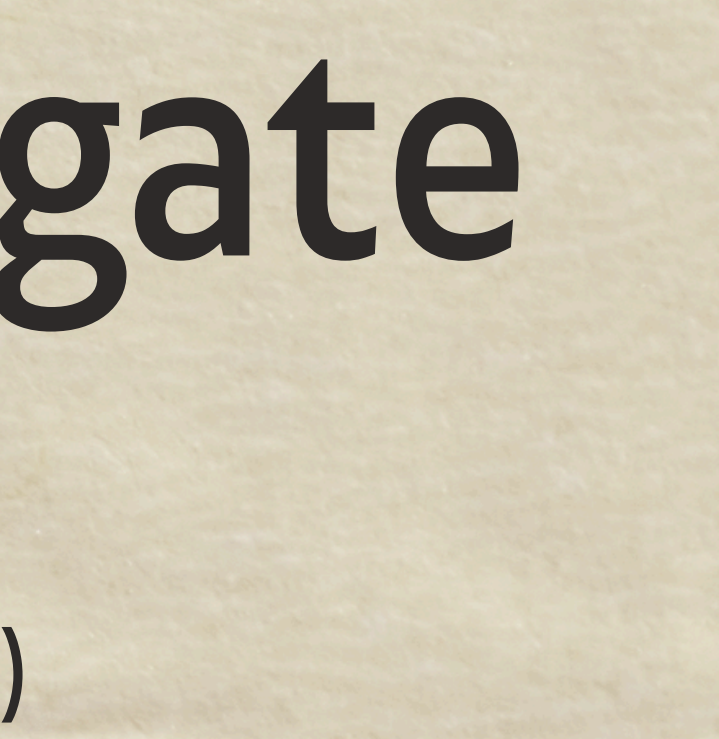

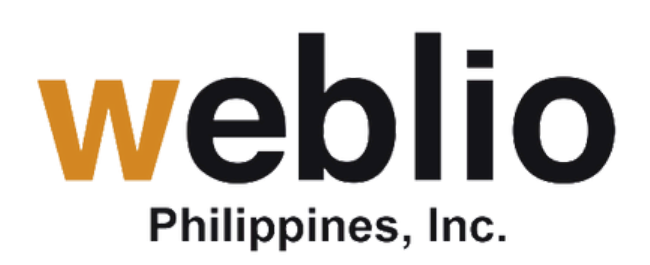

## **ONE WAY INTERVIEW**

Thank you for completing the assessments! For the next process, we would like to invite you for a One Way Interview. Kindly read the instructions below. Once done, you may proceed by clicking the button below.

| Interview Preparation:                                                                                                |  |
|----------------------------------------------------------------------------------------------------|--|
| 1. Reminders                                                                                                    |  |
| System Check in Jobma - Select your headset brand. If using Krisp, avoid selecting it to prevent issues. (click here) |  |
| Use Google Chrome (click here)                                                                                        |  |
| Device Requirements: Please use a laptop or desktop computer. Mobile devices are not allowed.                         |  |
| 2. Kindly prepare the following:                                                                                      |  |
| Plain white background with good lighting (click here)                                                                |  |
| Noise Cancellation Headset                                                                                            |  |
| Ensure you have a stable and fast internet connection                                                                 |  |
| 3. Before you begin, please take a moment to read and save the link of the following guidelines:                      |  |
| How to navigate Jobma (click here)                                                                                    |  |
| Review the FAQs (click here)                                                                                          |  |
| 4. This interview will take approximately 6-7 minutes. You will be given enough time to think of your answer.         |  |
|                                                                                                    |  |
|                                                                                                    |  |

CLICK HERE TO PROCEED

REMINDER: KINDLY MAKE SURE TO FINISH THE ONE WAY INTERVIEW AS SOON AS POSSIBLE TO PROCEED TO THE NEXT STEP OF YOUR APPLICATION. PLEASE BOOKMARK THE LINK OF THE ONE WAY INTERVIEW, THIS WAY, IF THE PAGE IS ACCIDENTALLY CLOSED, YOU'LL BE ABLE TO QUICKLY FIND IT AGAIN.

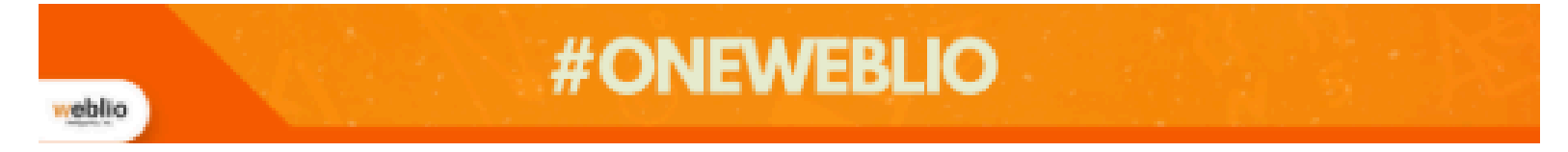

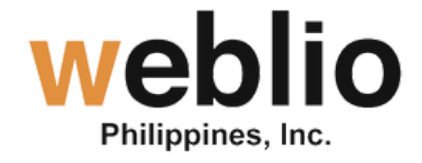

## Ensure you read the Interview Preparation guidelines to receive clear guidance and improve your readiness.

When you finish reading, please click the button below to proceed with your interview. It will take you to the next prompt.

## veblio Philippines, Inc.

€

alish

Go to your interview

## weblio

### You have been invited for a Pre-recorded video interview

Your interview does not start until you are completely ready.

#### Your Interview Details

 Sob Title
 Interview Type

 Home-based Tutor (1)
 Pre-recorded Interview

 Pre-recorded Interview
 Website

 Weblio Philippines, Inc.
 http://www.weblioph.com

#### Sob Description

- Deliver one-on-one English lessons to Japanese customers in a home-based setting.
- · Focus on teaching grammar, vocabulary, reading comprehension, writing skills, and speaking fluency.
- Adapt lesson plans to meet the individual needs and learning styles of each customer.
- Evaluate customer progress after each lesson and provide constructive feedback for improvement.
- Motivate and encourage customers to achieve their learning goals and build confidence in their English language abilities.
- Maintain a strong command of the English language and demonstrate a passion for teaching.
- Ensure lessons are engaging, interactive, and tailored to the customer's level of proficiency.

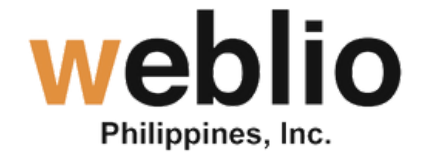

## Please click the button to begin your interview preparation assessments.

## You have been invited for a Pre-recorded video interview

Your interview does not start until you are completely ready.

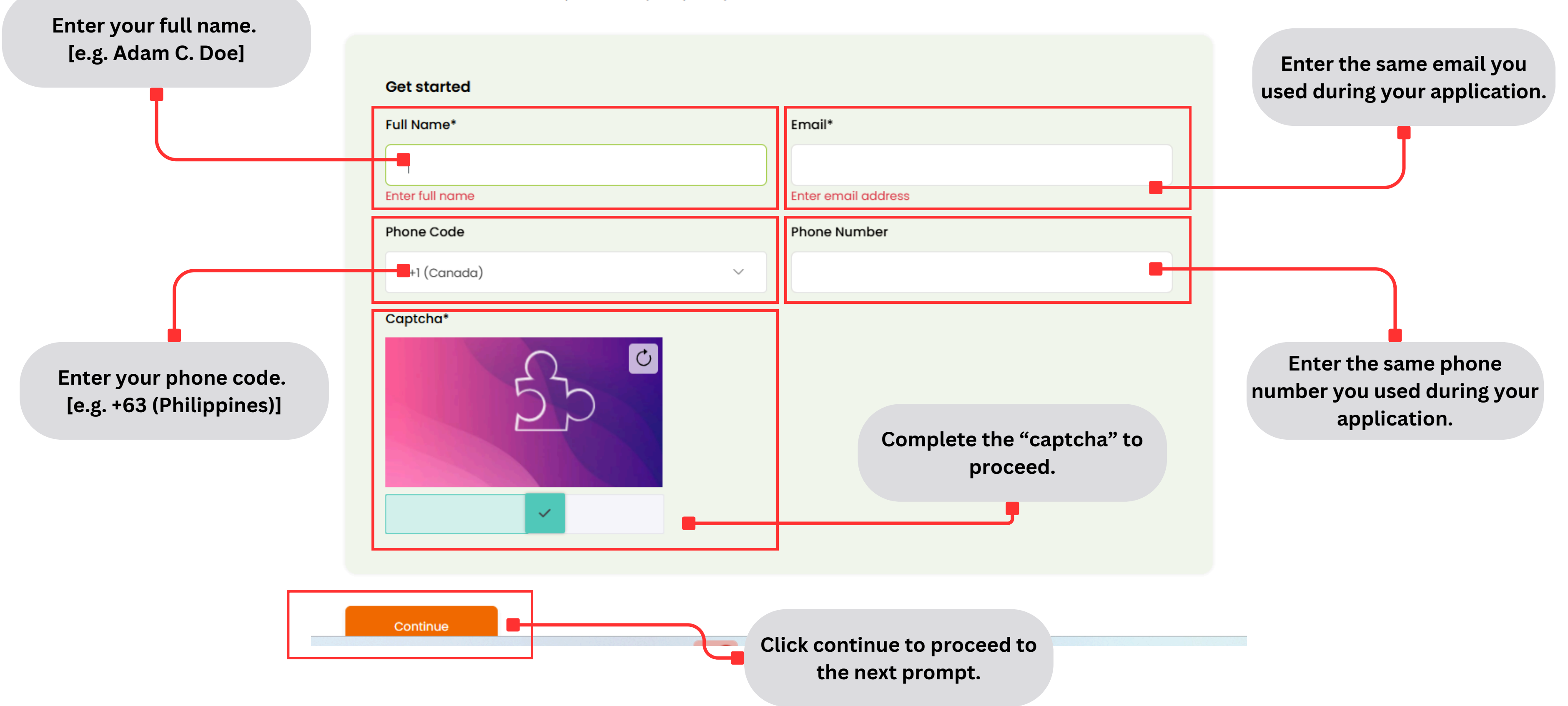

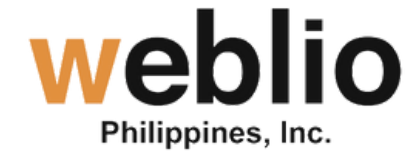

| Philippines, Inc.                                                                                                    | 🖆 English 🗸                       |                                                                                                    |
|----------------------------------------------------------------------------------------------------|-----------------------------------|----------------------------------------------------------------------------------------------------|
| Scan from JOBMA APPHi, Welcome to<br>Weblio Philippines, Inc.Interview for<br>Home-based Tutor (1)DurationQuestionsUnimited7Image: Continue<br>ContinueAbour USContactMarceFace |                                   | Liternet Connectivity<br>Internet Connectivity<br>Ensure that you have a stable<br>connection with a minimum spo<br>2 mbps |
|                                                                                                    | Click continue to<br>the next pre | proceed to<br>ompt.                                                                                                    |

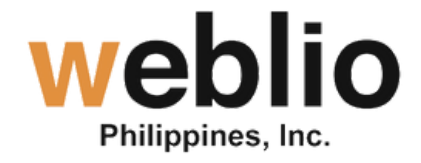

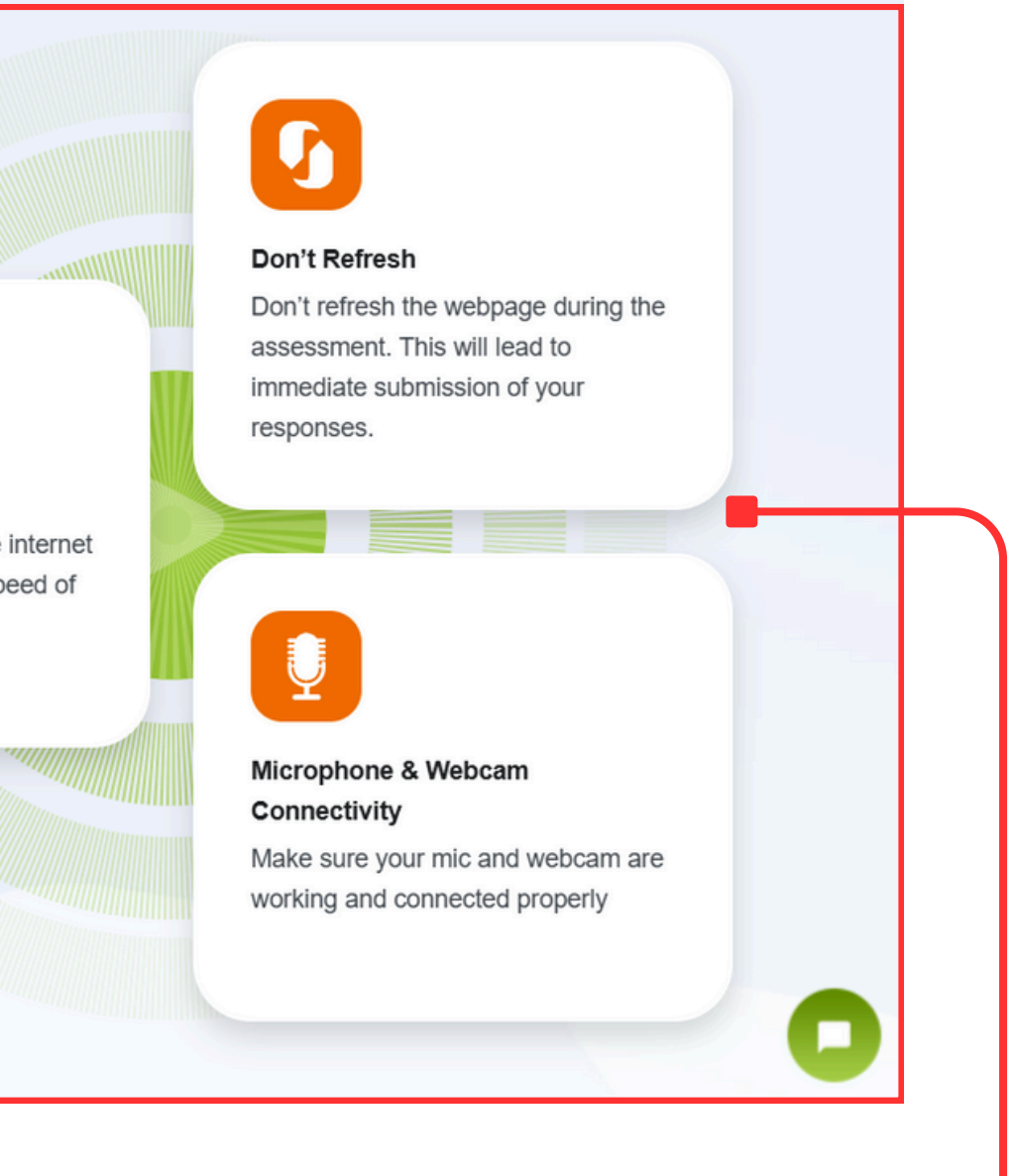

Make sure to pay attention to the instructions provided here, as they will assist you in preparing for your interview.

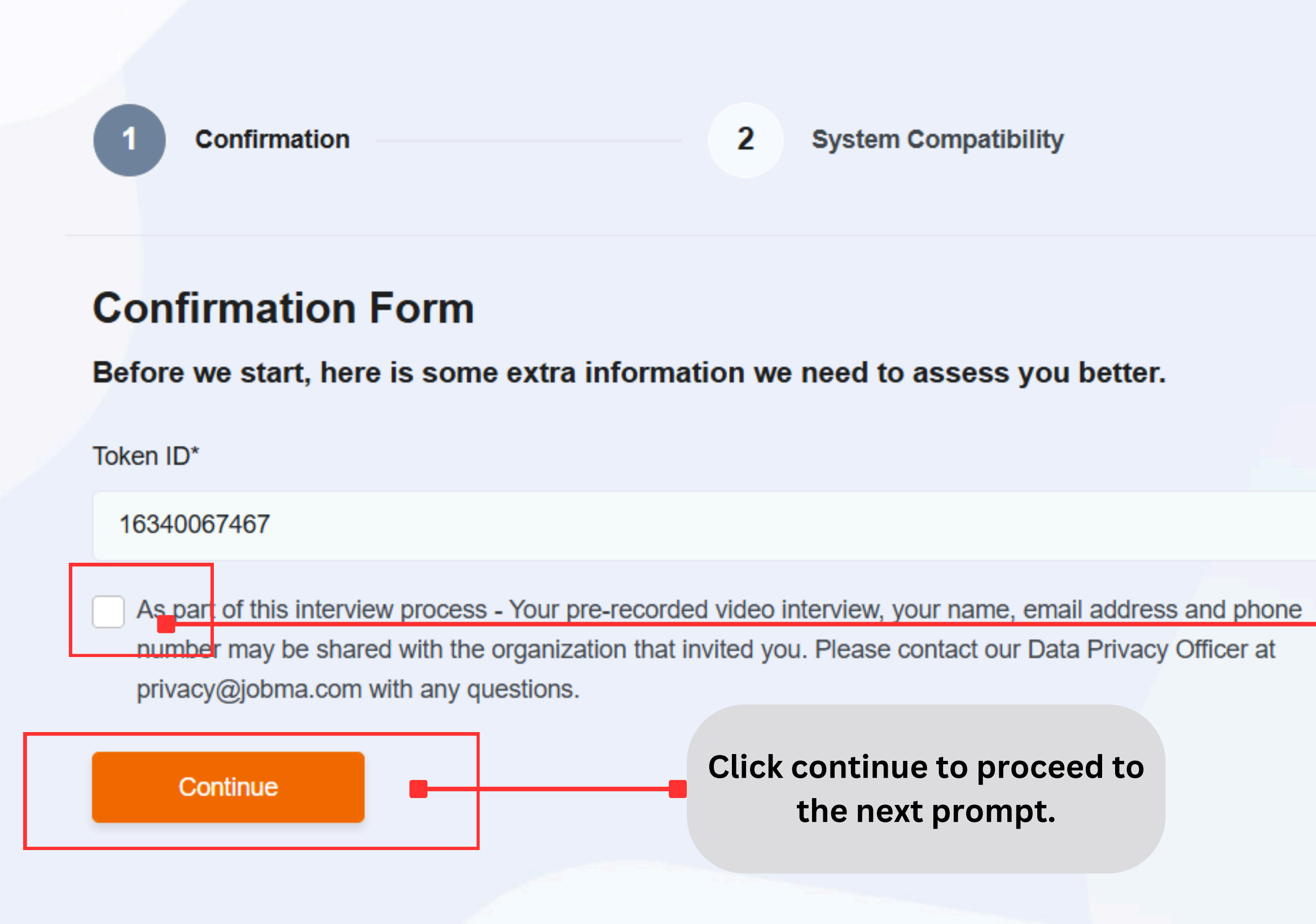

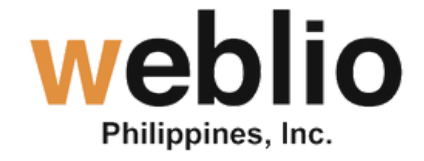

Tick the box for confirrmation.

Confirmation System Compatibility 2 JOBMA will verify your internet System Check connection to ensure it's suitable for We are checking system compatibility to get into the further interview process. Please wait... conducting the one-way interview. Once everything is confirmed to be in Network Checking your network order, you can go ahead with the connectivity. interview. Confirmation System Compatibility System Check We are checking system compatibility to get into the further interview process. Please wait... (() Network Speed 4.78 Mbps Once JOBMA is done checking your internet speed, click "Continue" to Continue proceed.

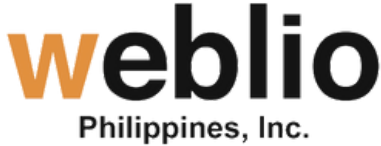

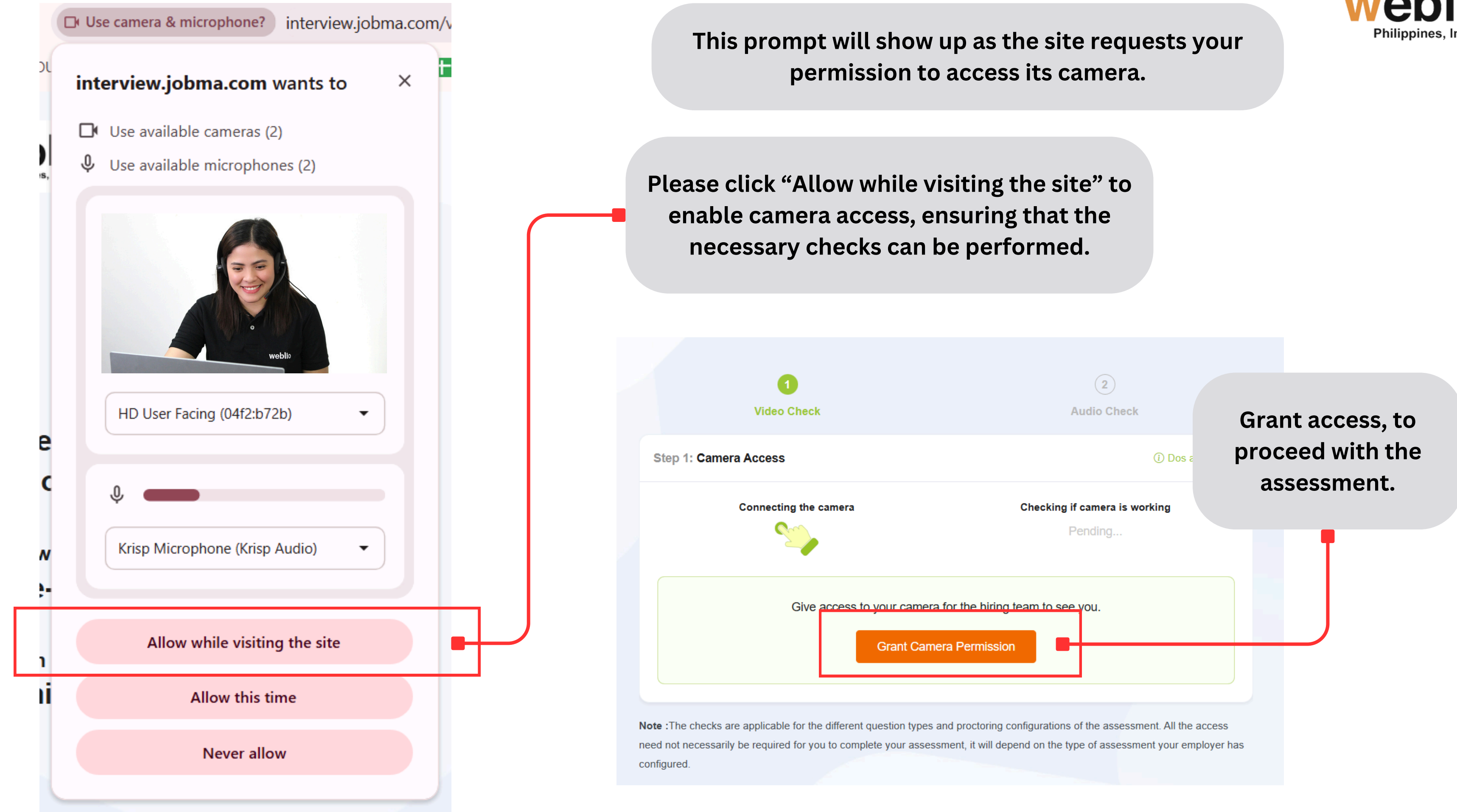

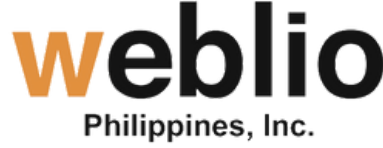

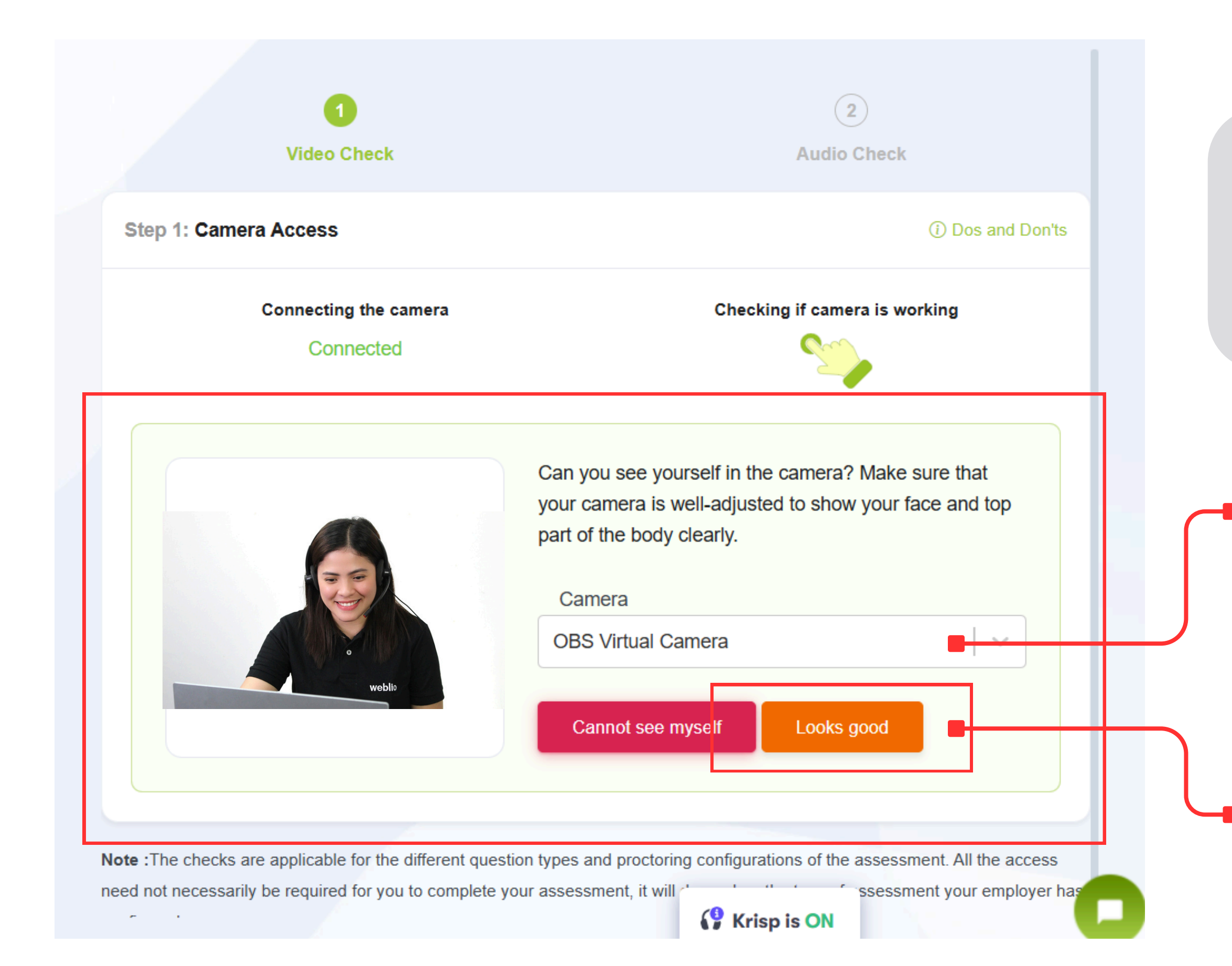

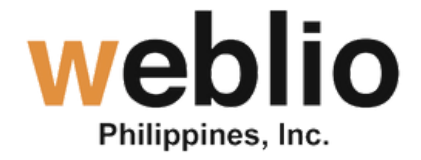

JOBMA now will perform a check. The first step involves the camera, allowing you to verify its proper functionality to ensure a smooth interview experience.

Ensure you select your camera here to guarantee proper recording, allowing us to evaluate you more effectively.

If everything appears to be in order, you can go ahead and click this button.

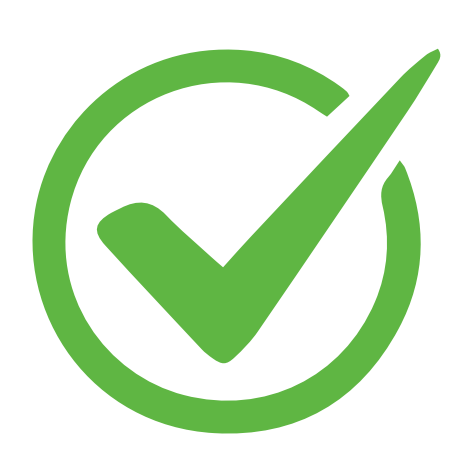

| Step 2: Speakers & Mic Test            |                           |                              |
|----------------------------------------|---------------------------|------------------------------|
| Connecting the microphone<br>Connected | Checking microphone       | Checking speakers<br>Pending |
| Mic<br>Microphone (Addasound Epic 3    | 3 Series)                 |                              |
| Microphone (Addasound Epic 3           | 3 Series)                 |                              |
| Default - Krisp Microphone (Kri        | sp Audio)                 |                              |
| Communications - Microphone            | (Addasound Epic 3 Series) |                              |
| Krisp Microphone (Krisp Audio)         | )                         |                              |

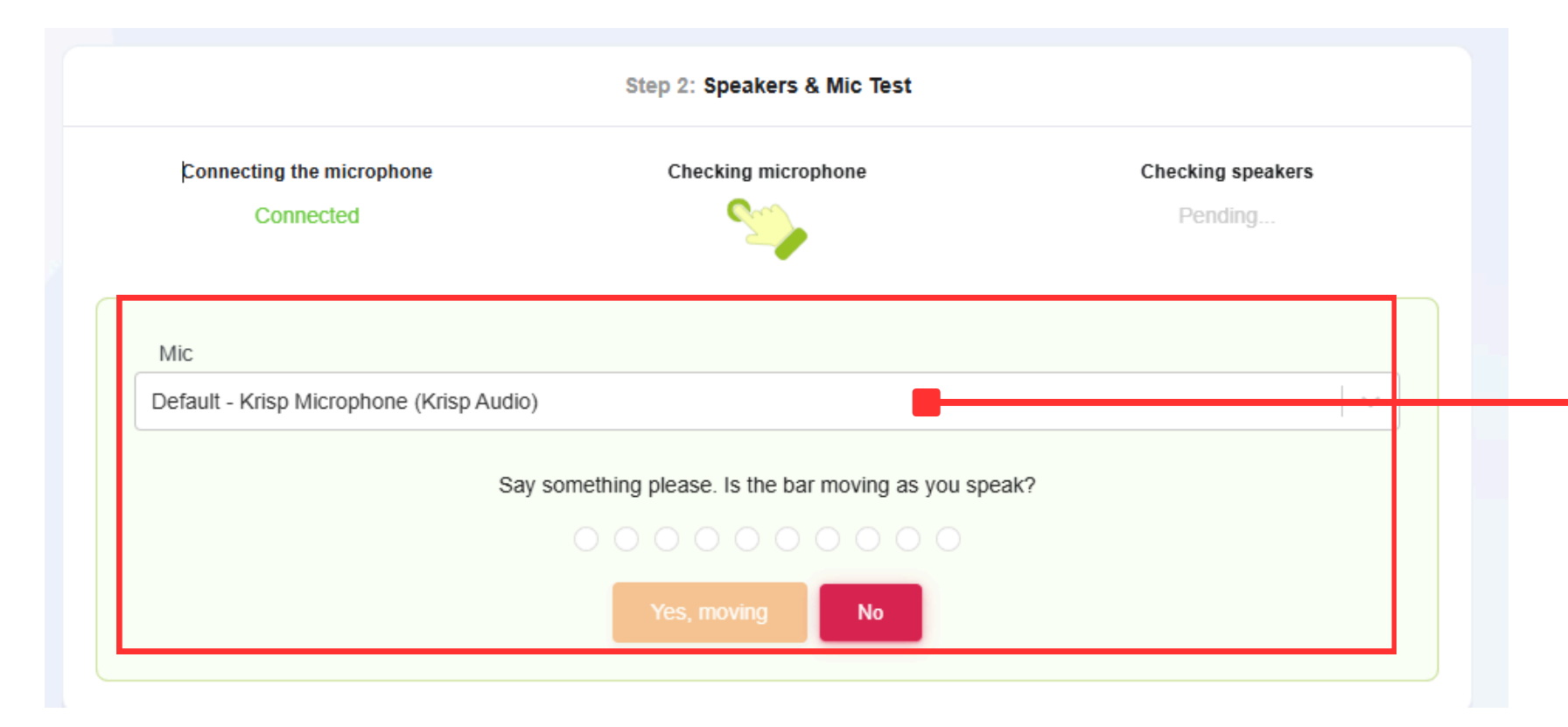

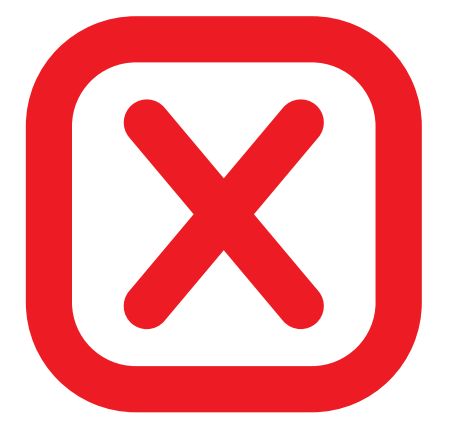

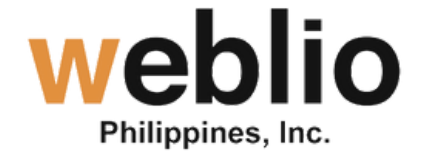

The second system check will focus on the microphone.

Choose the mic from your headset. DO NOT SELECT KRISP.

The Krisp application is interfering with sound detection during the system check.

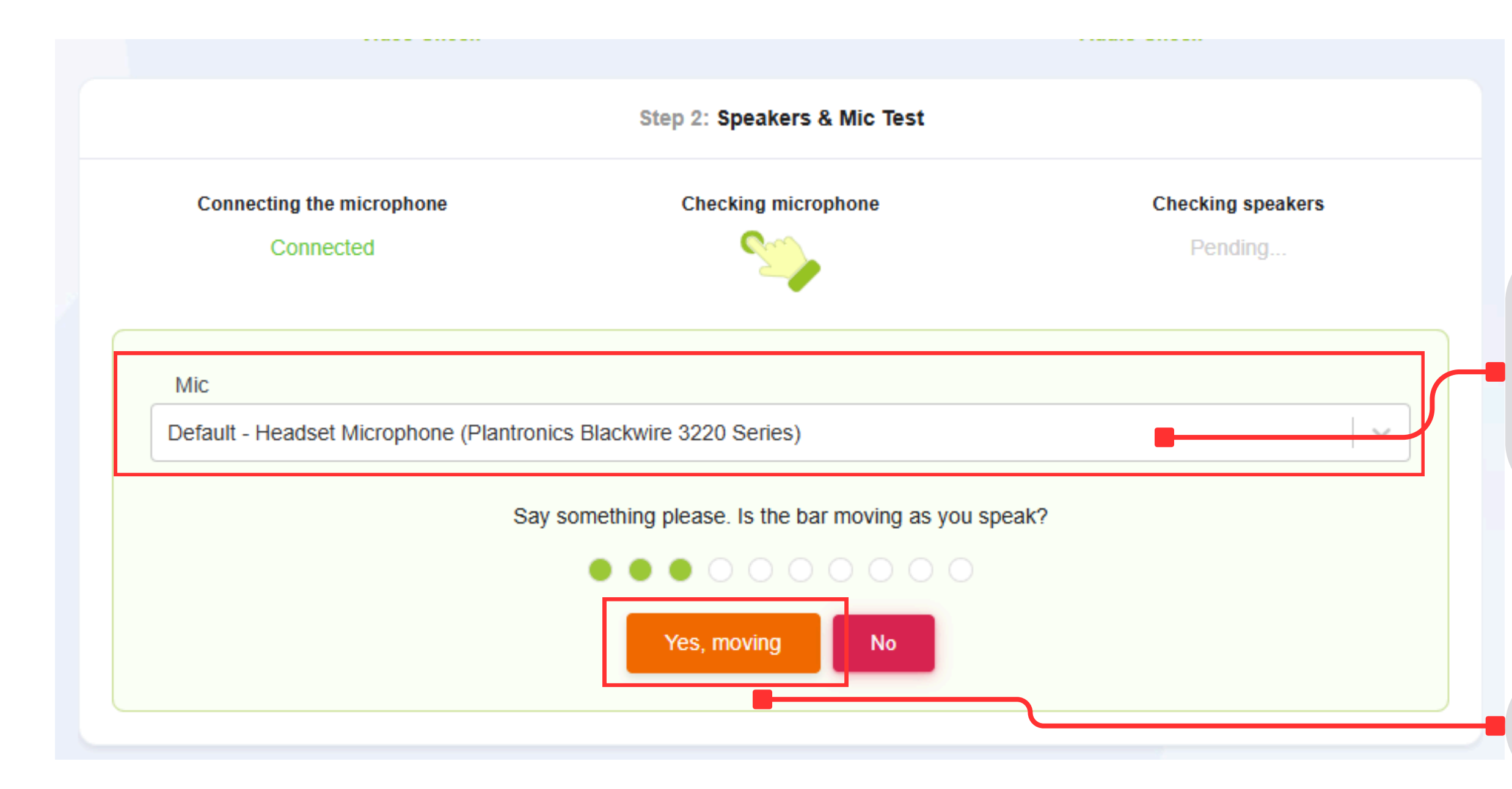

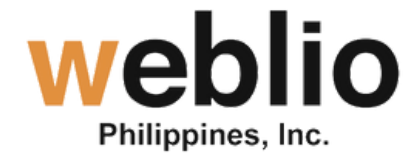

## Please remember that a headset with an external microphone is required. Kindly speak into the mic to see if the audio bar is moving.

If the bars are in motion, please click this button to proceed.

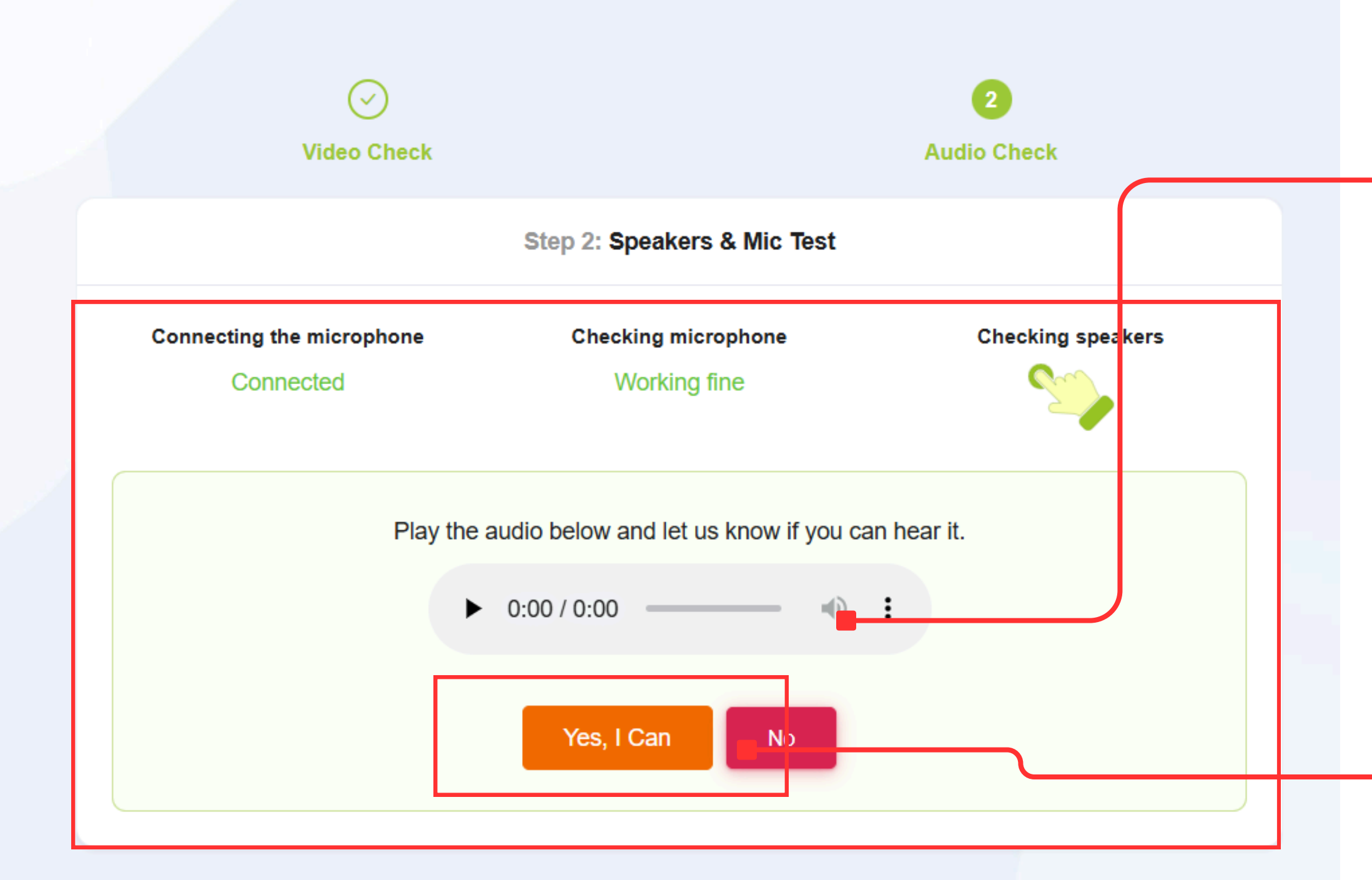

**Note** :The checks are applicable for the different question types and proctoring configurations of the assessment. All the access need not necessarily be required for you to complete your assessment, it will depend on the type of assessment your employer has configured.

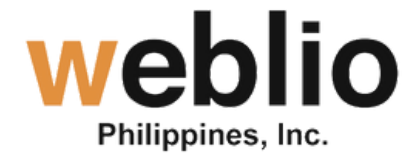

An audio clip will play to verify that your headset speakers are functioning correctly. Click the play button to listen to the audio.

If the audio clip is clear, feel free to continue by clicking this button.

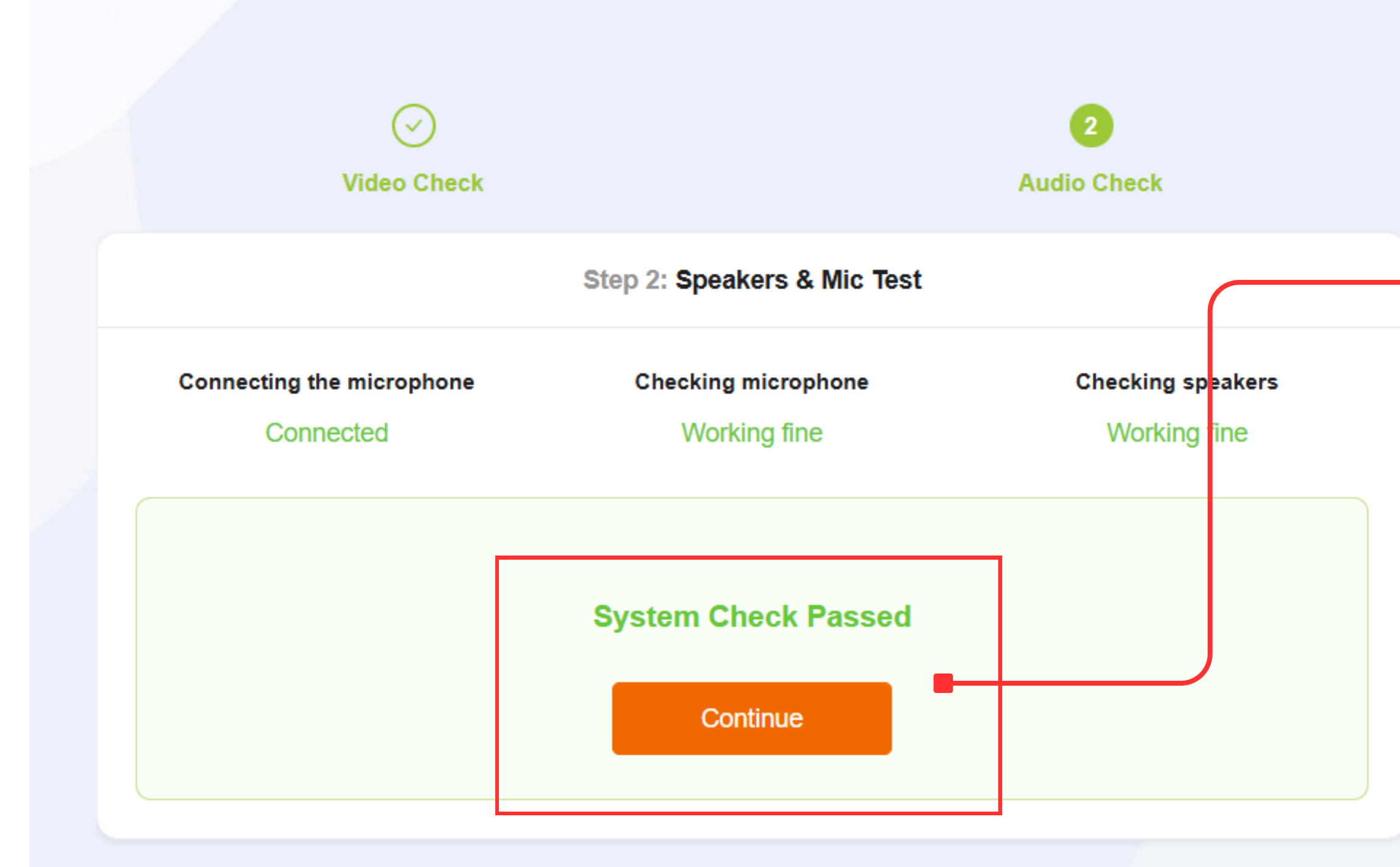

**Note** :The checks are applicable for the different question types and proctoring configurations of the assessment. All the access need not necessarily be required for you to complete your assessment, it will depend on the type of assessment your employer has configured.

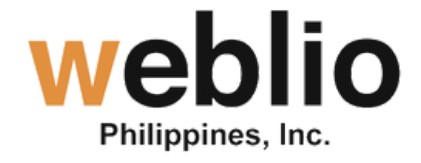

## After successfully completing all the system checks, you are cleared to proceed.

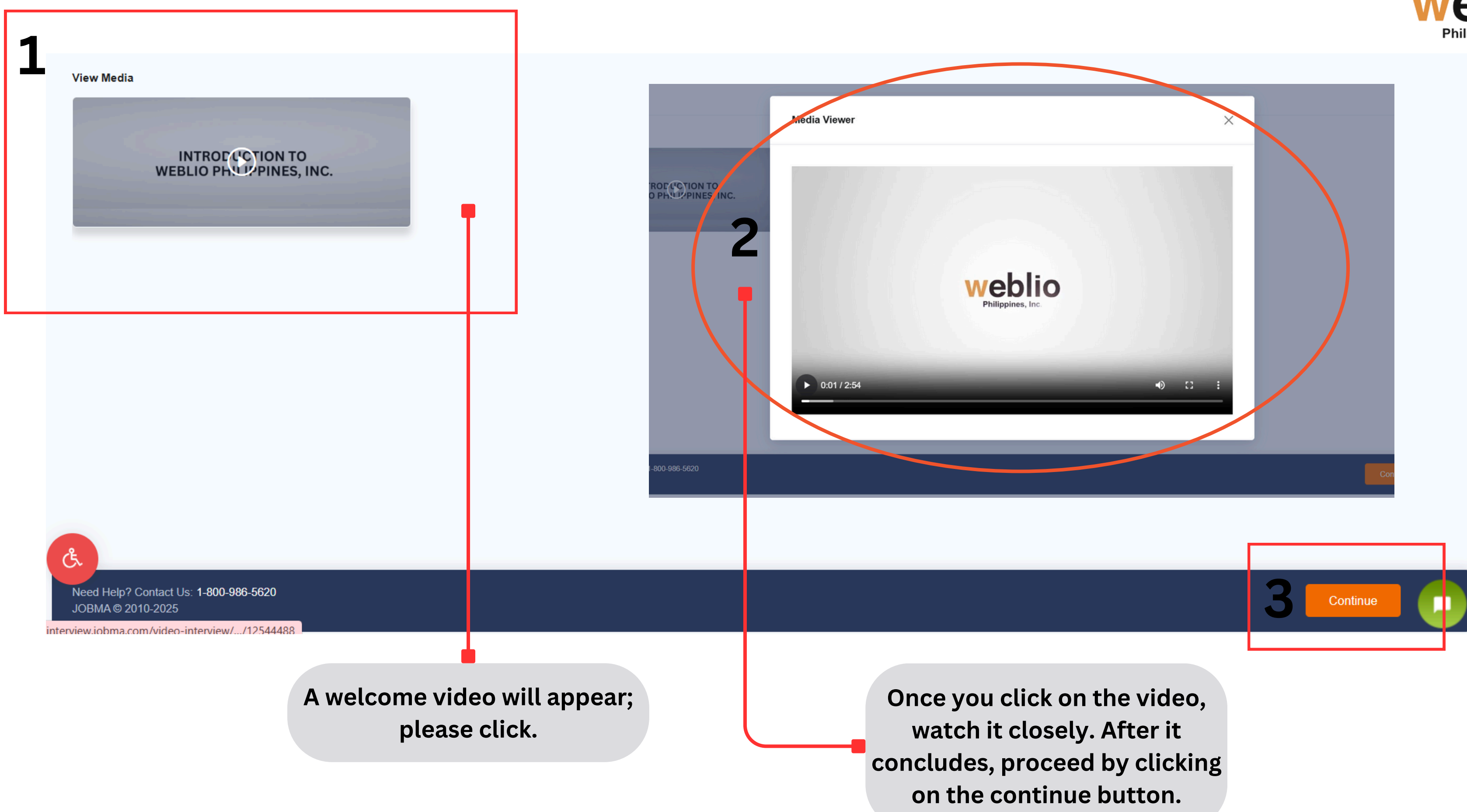

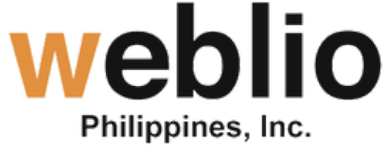

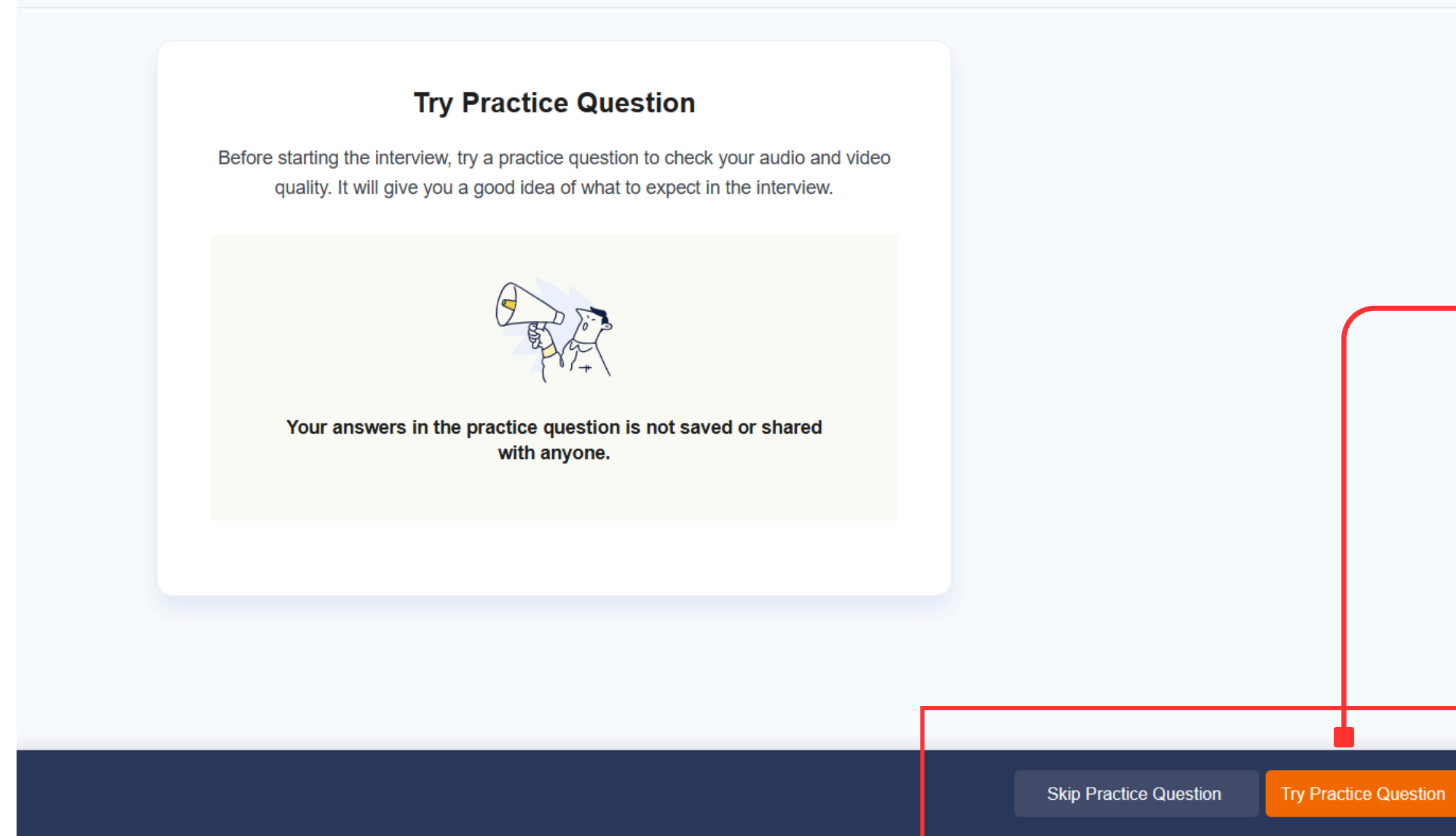

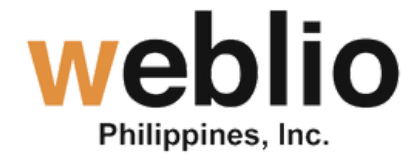

You can choose to either skip or attempt a practice question before proceeding with the actual interview to confirm your preparedness.

We strongly recommend that you take a Practice Question to familiarize yourself with the navigation during the Actual Interview.

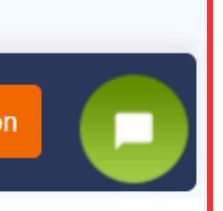

#### Instructions

This interview has 7 Questions for you to answer.

Each question will have its own time limit and retakes. Once you submit your answer, you cannot change it and you will be taken to the next question.

You can review your response after you finish recording.

Click Submit to move to the next question.

Contact our support team if you run into any issues

Ok got it & Continue

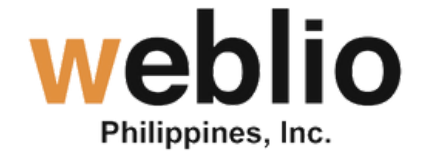

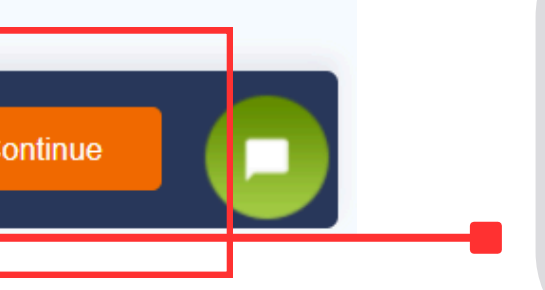

Once read and understood, you may move forward and proceed with your Interview.

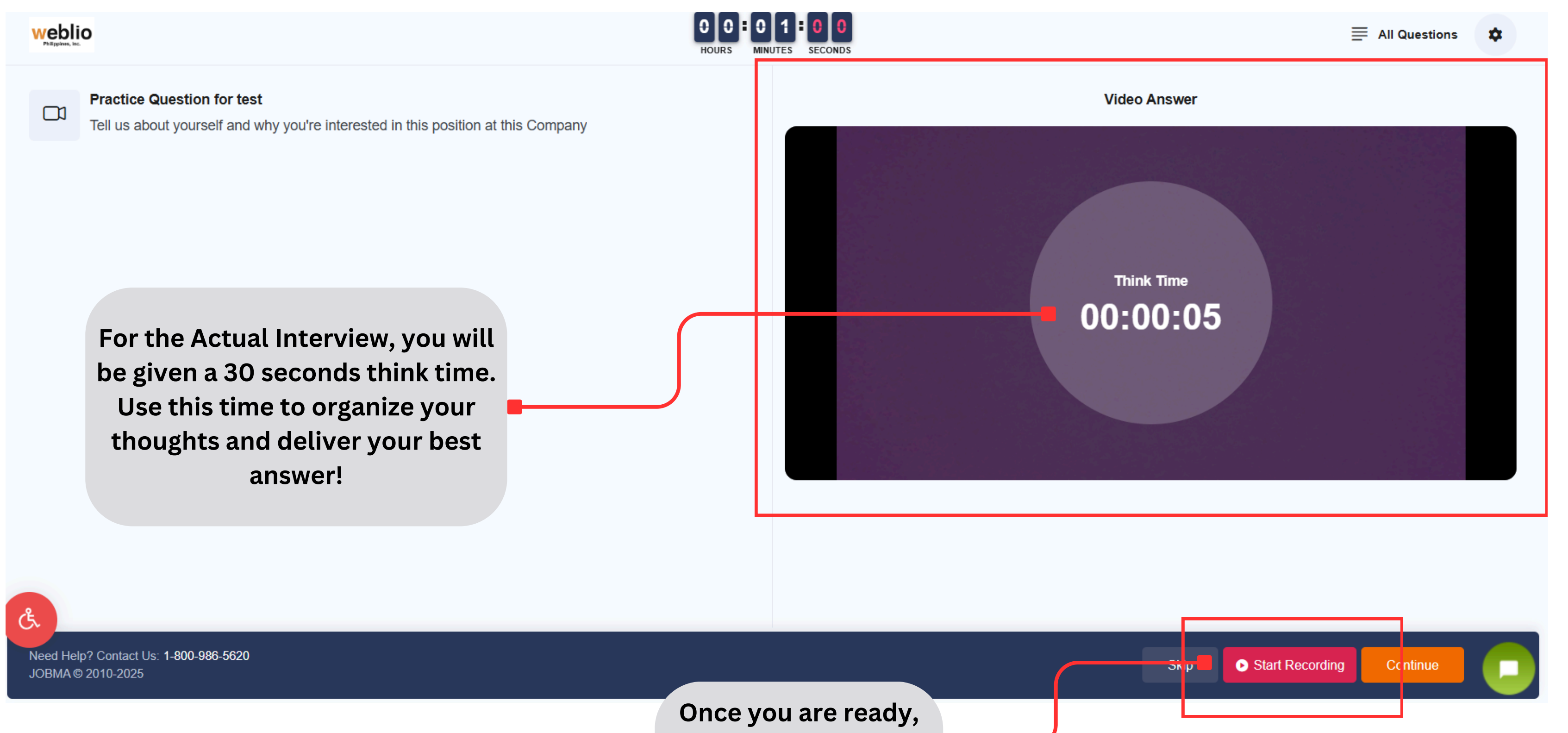

Once you are ready, you may start recording your answer.

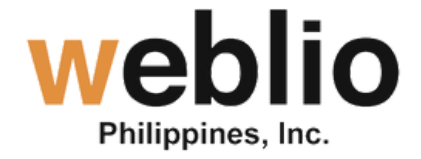

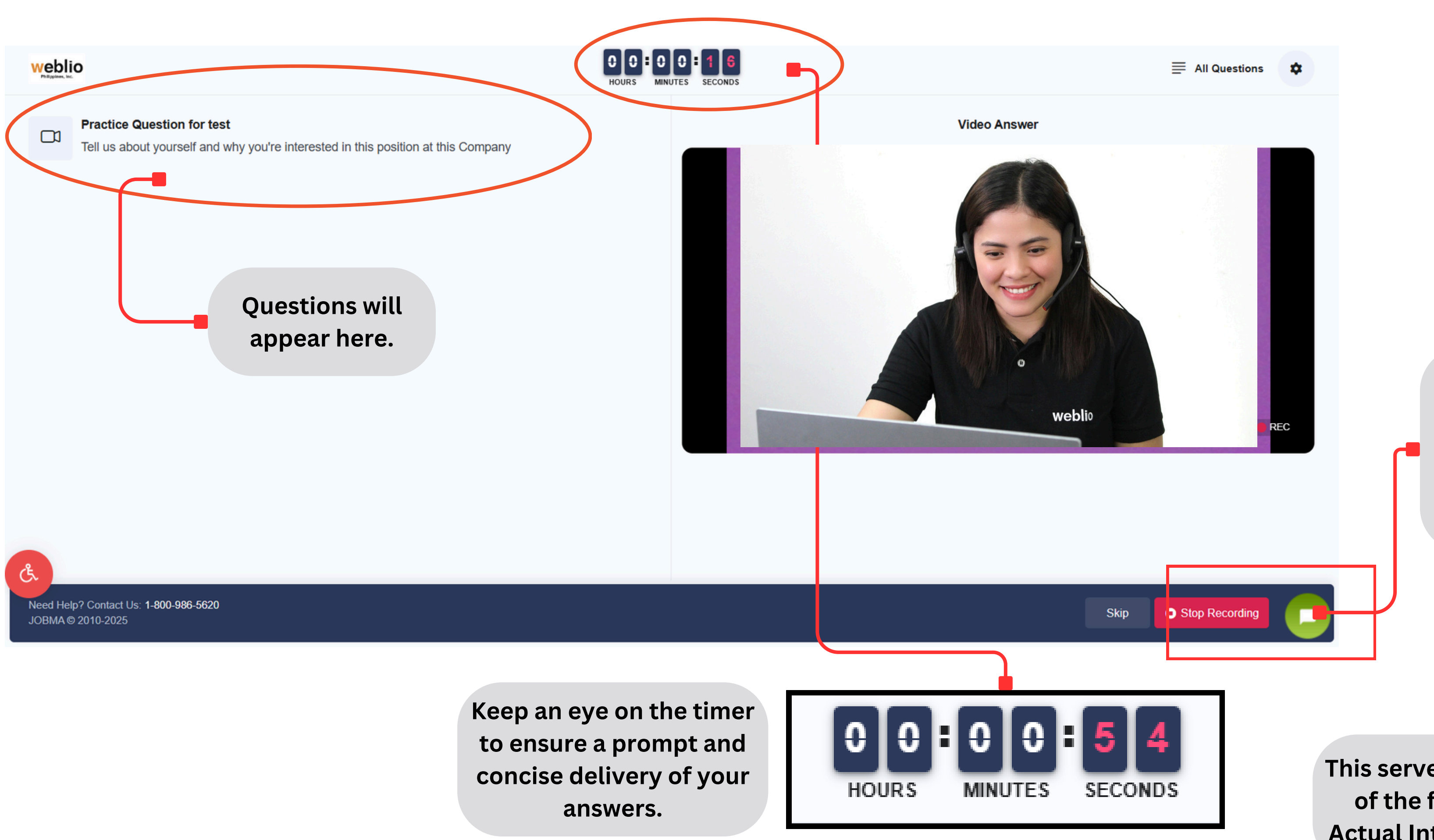

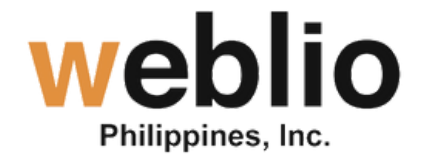

After answering, you may stop recording and proceed to the next prompt of questions.

This serves as an example of the format for the Actual Interview prompt.

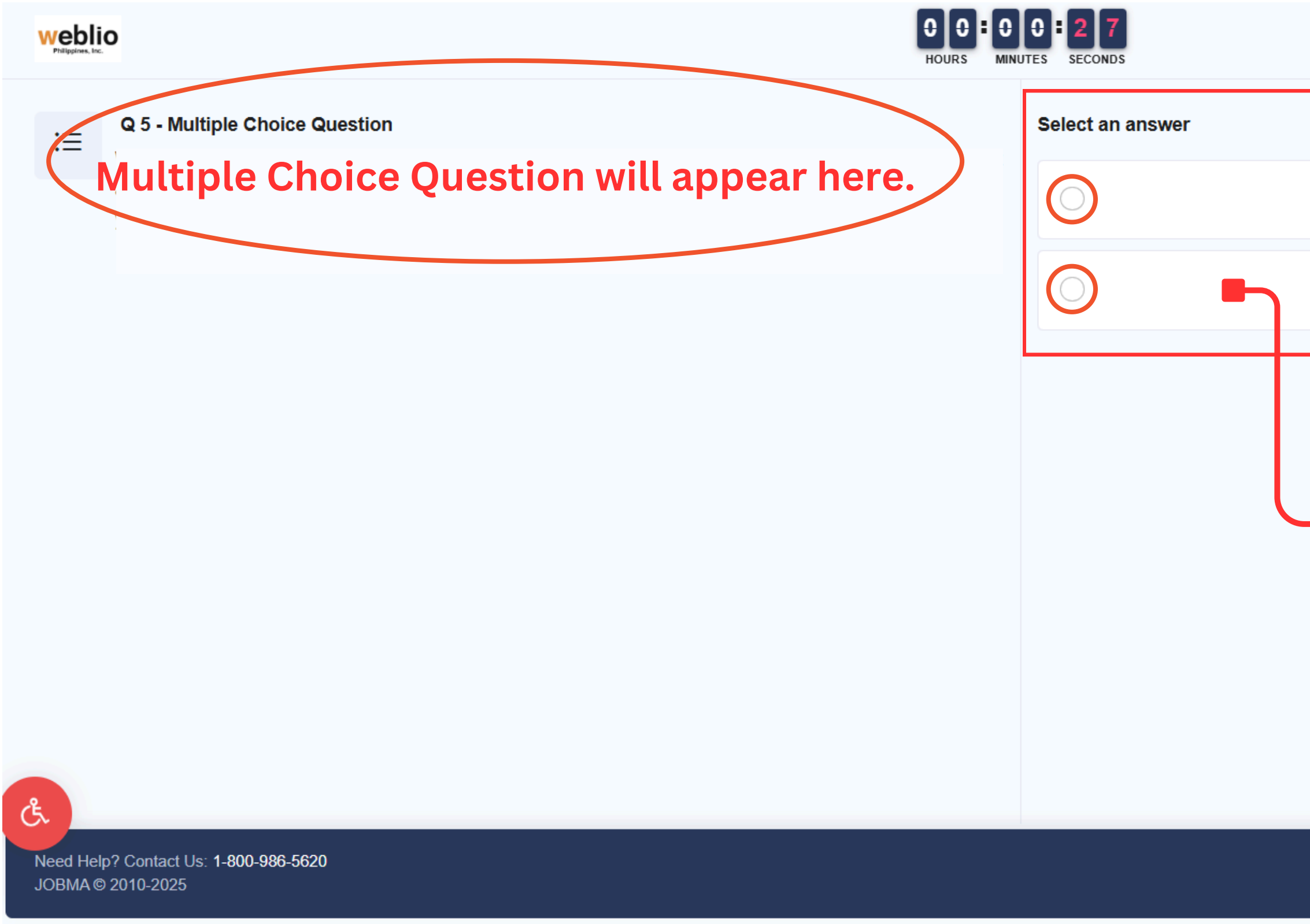

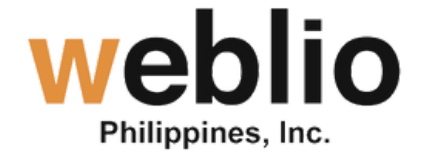

\$ Answers will appear here, make sure to tick the small circle for your answer. 

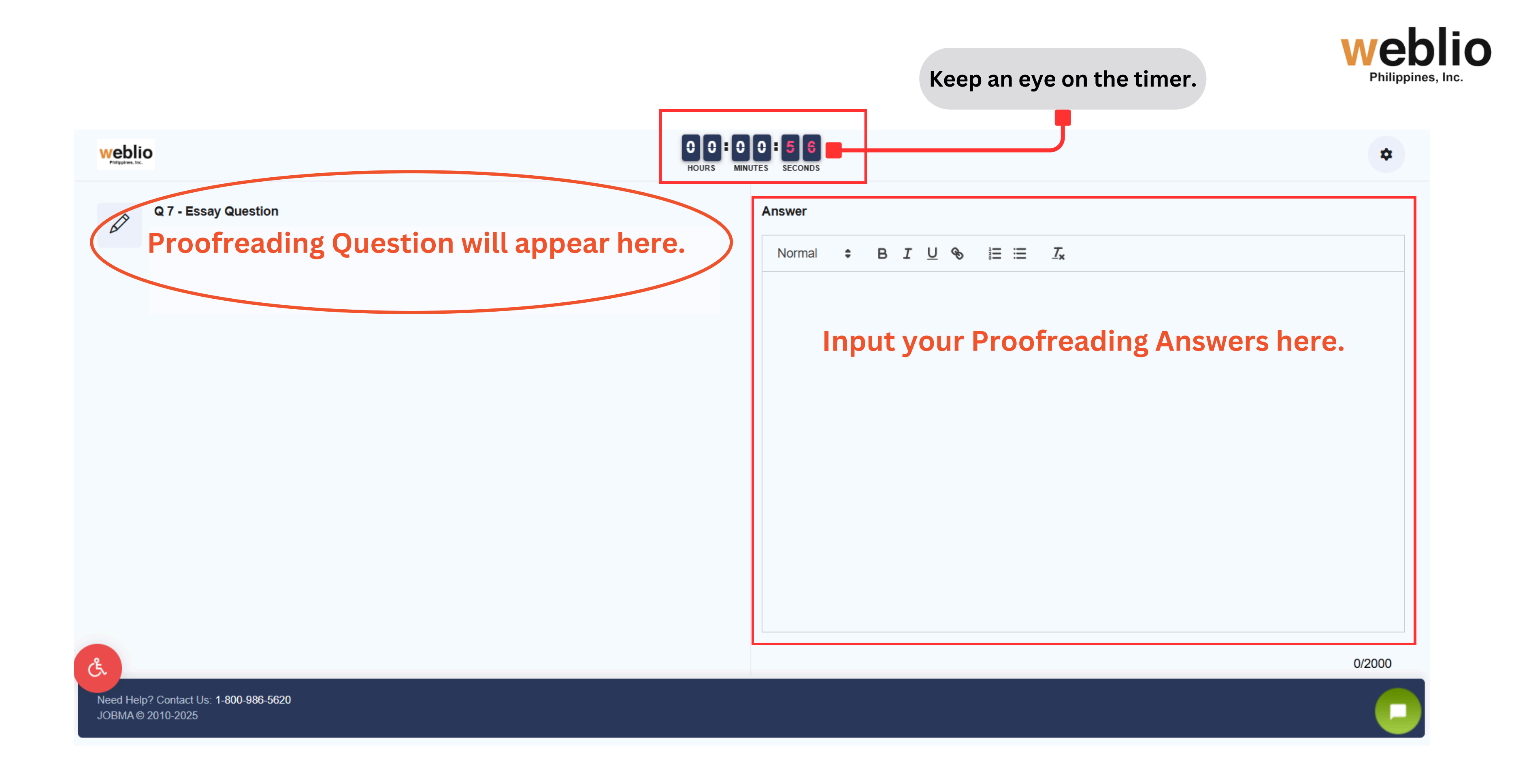

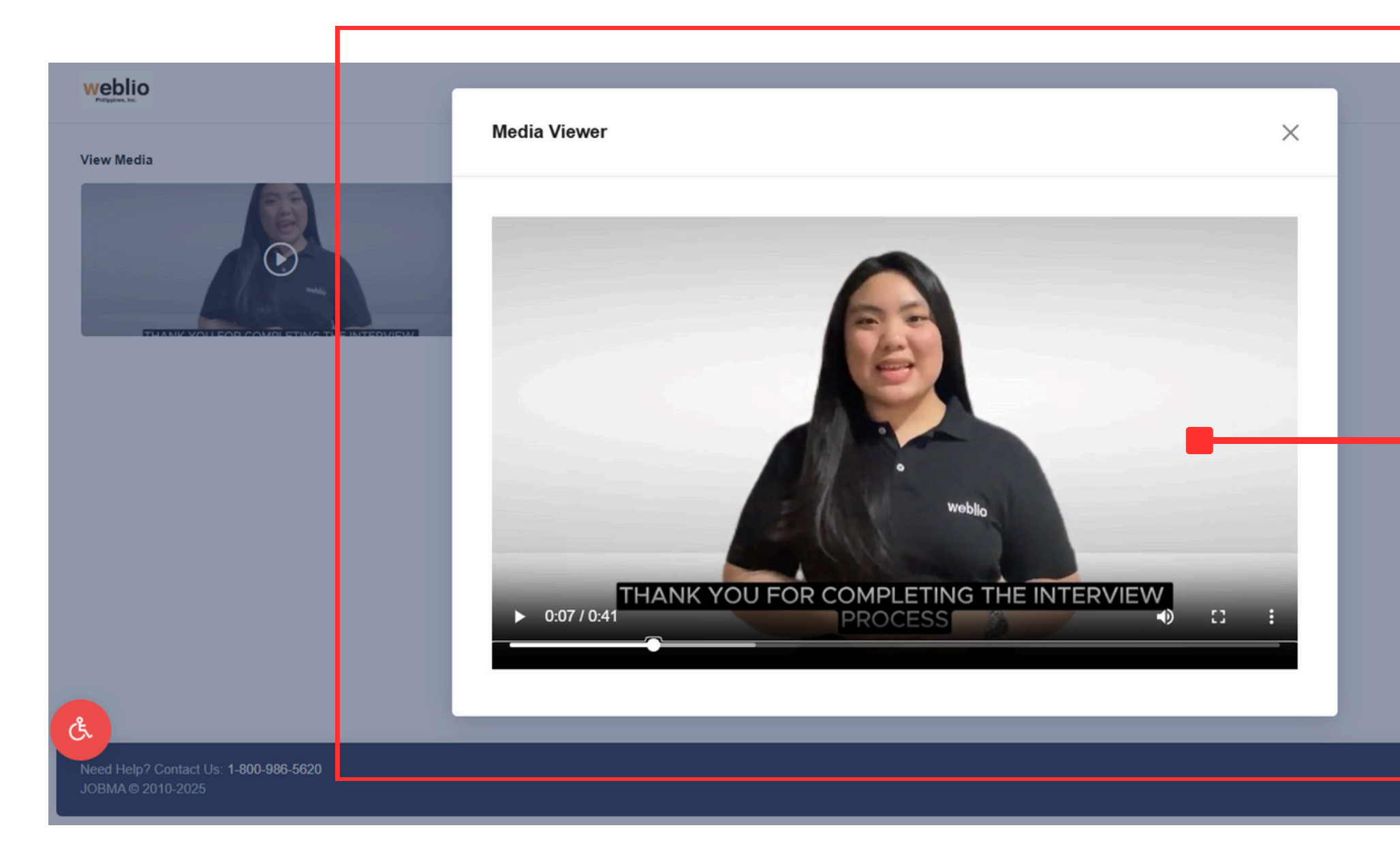

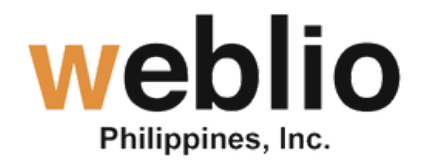

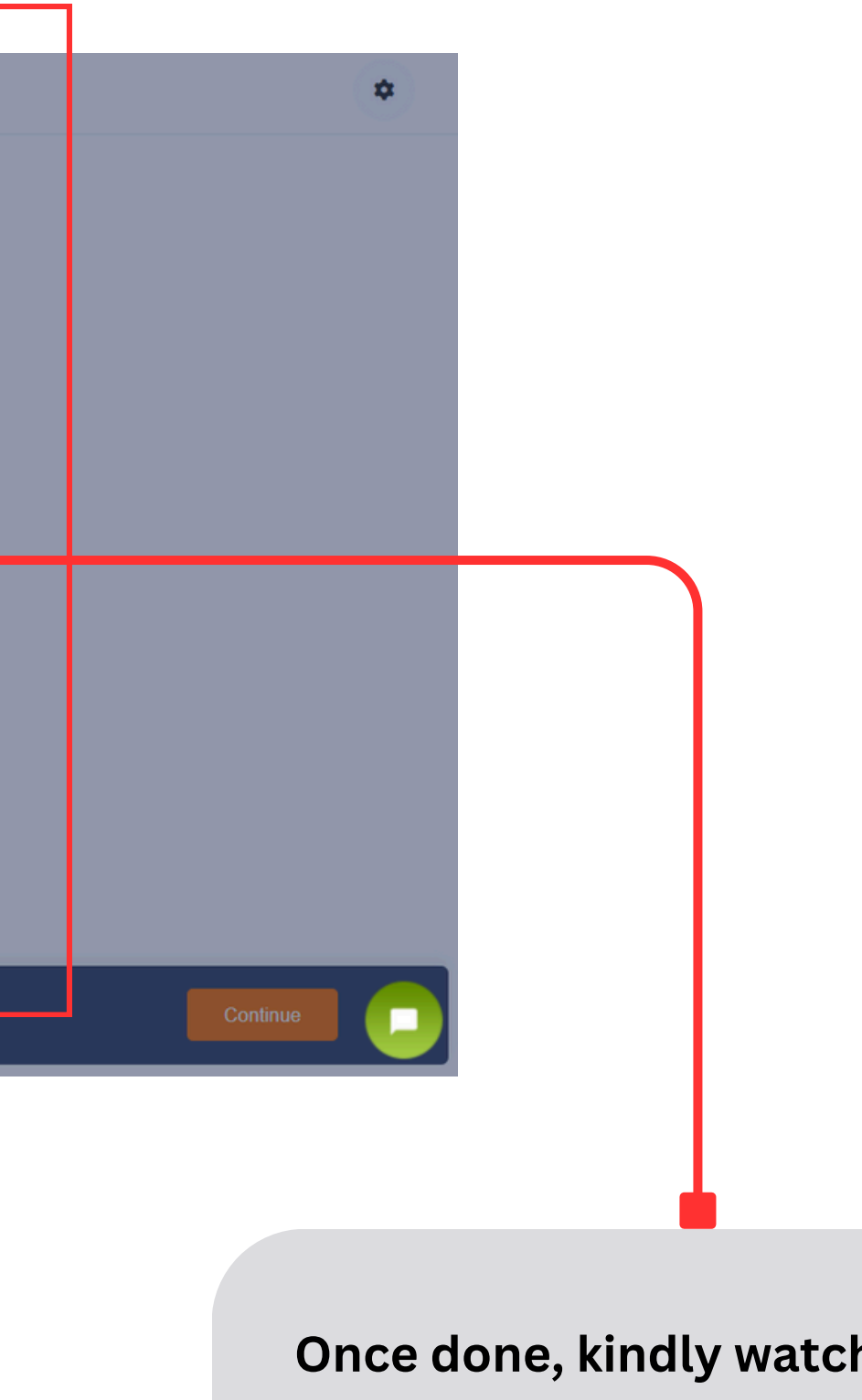

Once done, kindly watch the outro video.

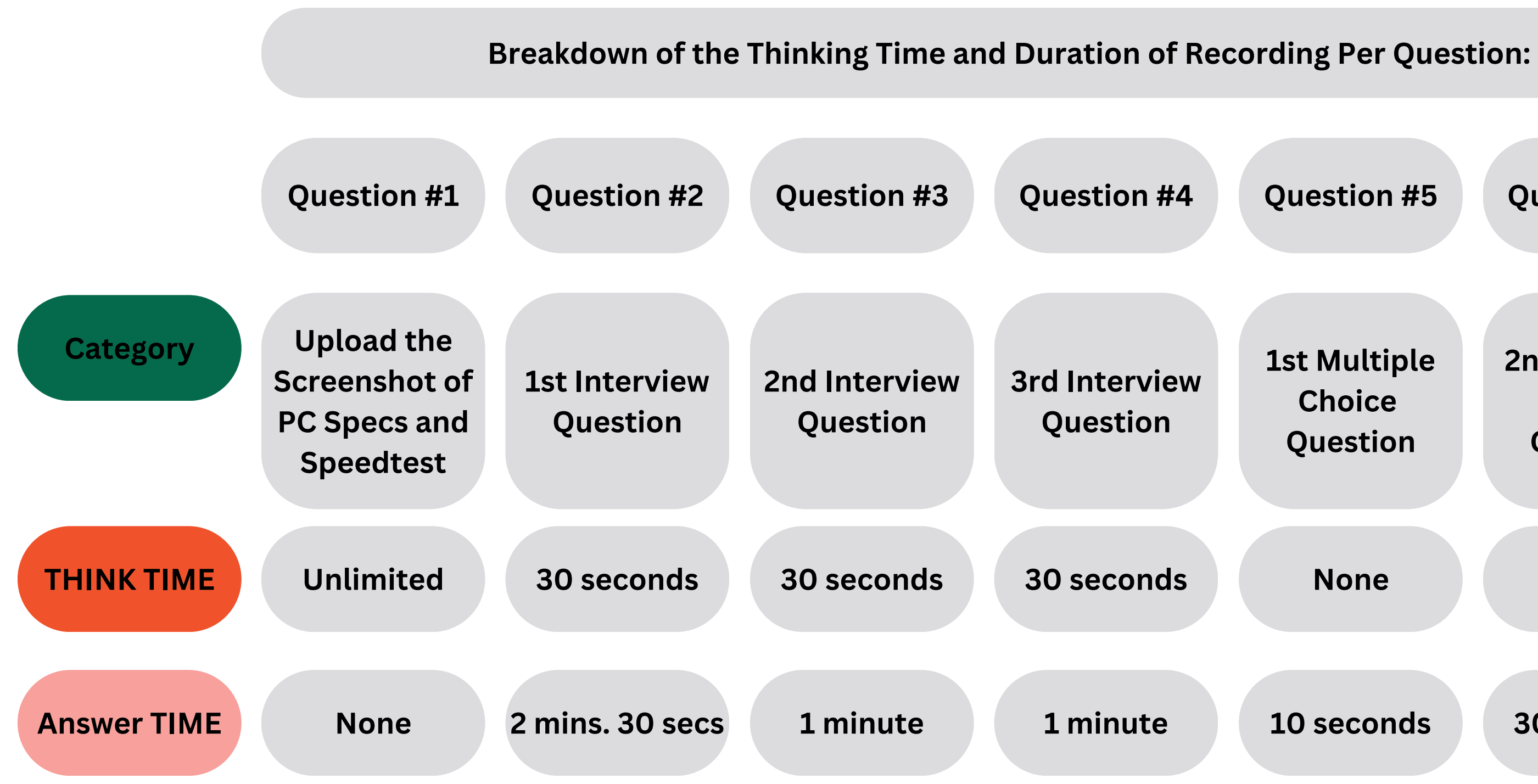

IMPORTANT NOTICE: There will be no <u>RETAKES</u>. Make sure to practice and be prepared.

![](_page_21_Picture_2.jpeg)

| Question #5                        | Question #6                        | Question #7          |
|------------------------------------|------------------------------------|----------------------|
| 1st Multiple<br>Choice<br>Question | 2nd Multiple<br>Choice<br>Question | Proofreading<br>Test |
| None                               | None                               | None                 |
| 10 seconds                         | 30 seconds                         | 1 minute             |

![](_page_22_Picture_0.jpeg)

After completing all the questions, this prompt will appear. Please share your feedback regarding your experience with One Way Interview.

![](_page_22_Picture_2.jpeg)

|       |      |        | 틒 English 🗸 |
|-------|------|--------|-------------|
| eedba | ck   |        |             |
| Okay  | Good | Great! |             |
|       |      |        |             |
|       | Skip |        |             |
|       |      |        | 0           |
|       |      |        |             |